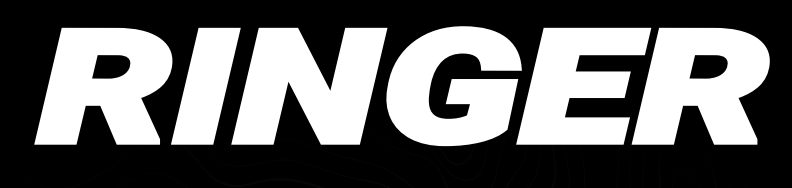

#### MAGNETIC TOUCH GPS DISPLAY

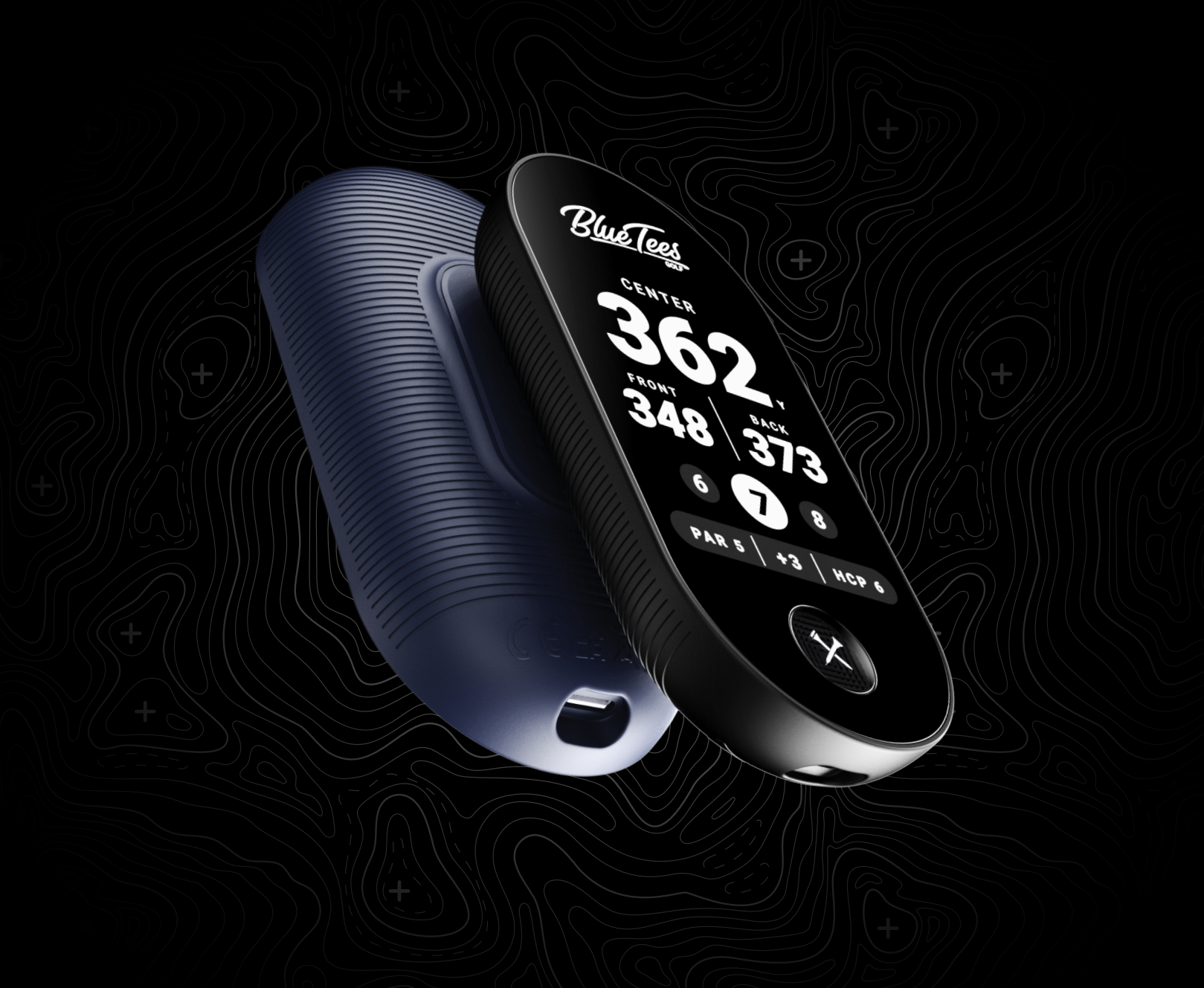

# **USER MANUAL**

# TABLE OF CONTENTS

| FEATURES                   | 3  |
|----------------------------|----|
| GENERAL                    | 4  |
| Get to know the Ringer     | 4  |
| Built-In Magnetic Strip    | 4  |
| What's in the Box?         | 5  |
| Charging the Device        | 5  |
| RINGER SET UP              | 6  |
| ABOUT DEVICE/SETTINGS      | 7  |
| ACTION BUTTON              | 9  |
| Auto Lock                  | 10 |
| Shot Tracking              | 10 |
| HOW TO USE THE RINGER      | 11 |
| Navigating Golf Screens    | 11 |
| Main Golf GPS              | 12 |
| Green View                 | 13 |
| Dynamic Hazards            | 13 |
| Shot Tracking              | 14 |
| Simple/Advanced Scoring    | 14 |
| Round Summary/End Round    | 15 |
| Navigating Utility Screens | 16 |
| Music Control              | 17 |
| Battery/Settings           | 17 |
| Time Display               | 18 |
| Idle Mode                  | 18 |

1

# TABLE OF CONTENTS

| CONNECT YOUR RINGER          | 19 |
|------------------------------|----|
| Connect/Register Device      | 19 |
| Subscribe to the Mobile App  | 19 |
| Save/Upload Round Statistics | 19 |
| MOBILE APP DEVICE SETTINGS   | 20 |
| TROUBLESHOOTING              | 22 |
| PRODUCT SPECIFICATIONS       | 23 |
| IMPORTANT SAFETY INFORMATION | 24 |
| WARNING                      | 25 |
| LEGAL DISCLAIMER             | 25 |
| COMPLIANCE                   | 26 |
| ENHANCED WARRANTY            | 29 |

### FEATURES

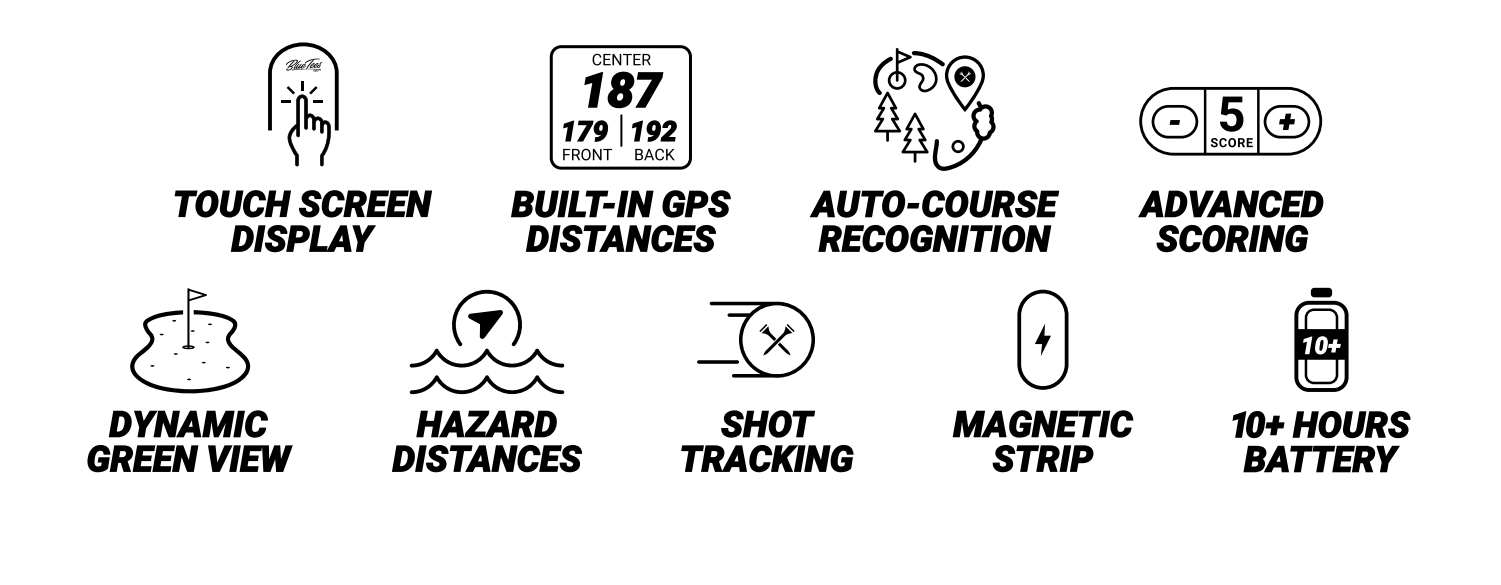

**SUPPORTED BY** 

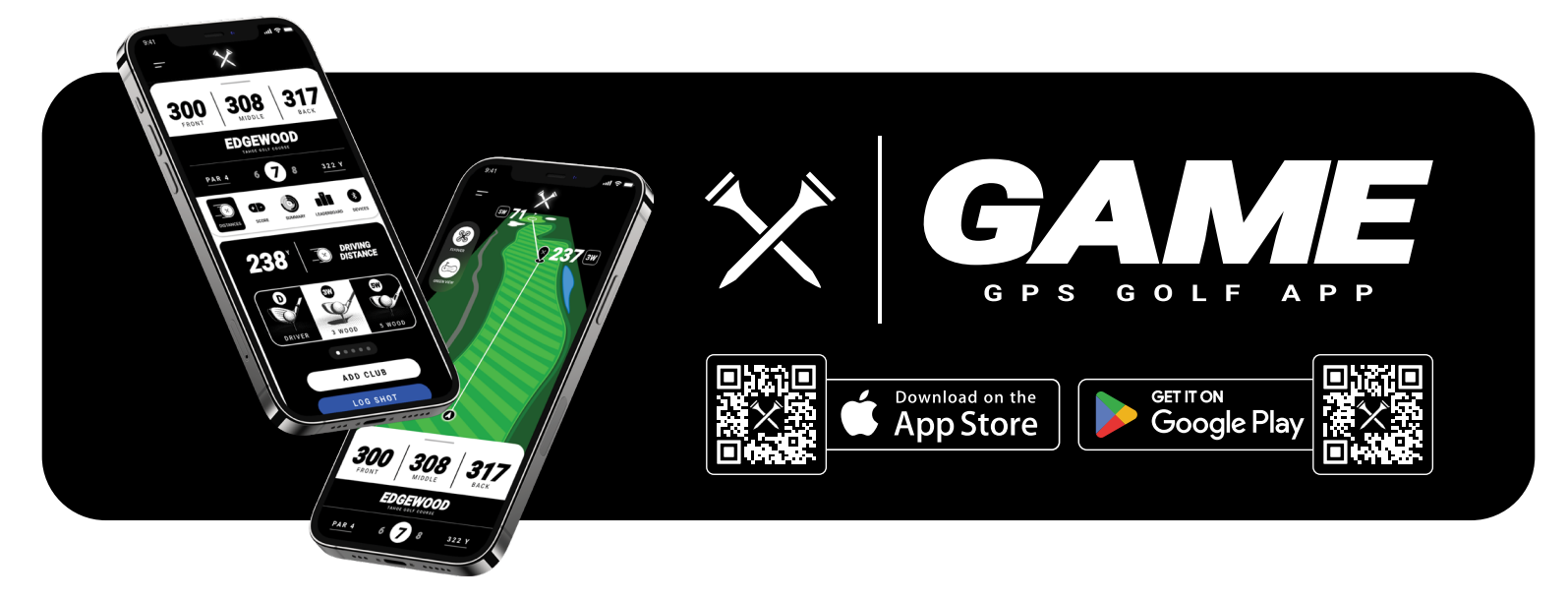

Get access to 40K global course maps, track your shots, analyze your stats and unlock new features in your Ringer to take your game to the next level.

# **GET TO KNOW THE RINGER**

- 1 Power/Action Button
- (2) Touch Screen Display
- (3) Cover Glass
- (4) Magnetic Strip
- **(5)** USB-C Charge/Data Port (Input/Output)

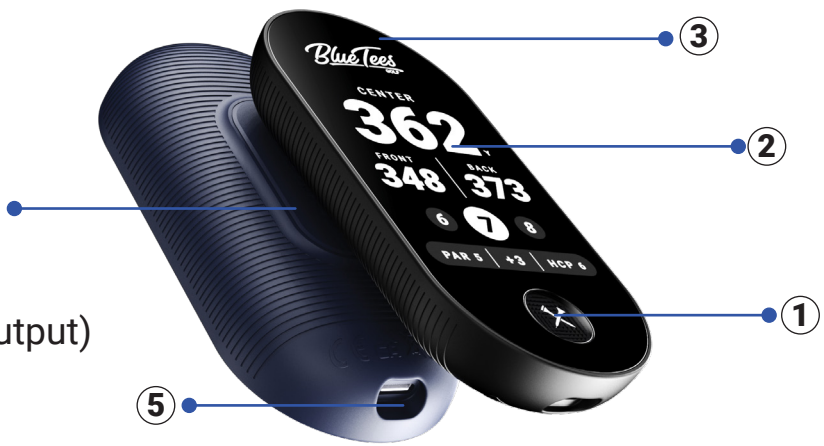

# **BUILT-IN MAGNETIC STRIP**

#### SUPER STRONG MAGNET

#### ATTACHES TO THE CART OR ANY MAGNETIC SURFACES

- The magnetic strip on the RINGER is specifically designed to only fit on the vertical pole of the golf cart.
- Ensure the magnetic strip is securely flat, aligned, and free of debris when magnetically attaching to a surface.

**WARNING:** Use caution when using the built-in magnetic strip to attach the Ringer to the golf cart. Be careful driving over rough terrain, heavy bumps, potholes and/or curbs as this can cause the device to fall off, incurring damage that is not covered under the two-year limited warranty.

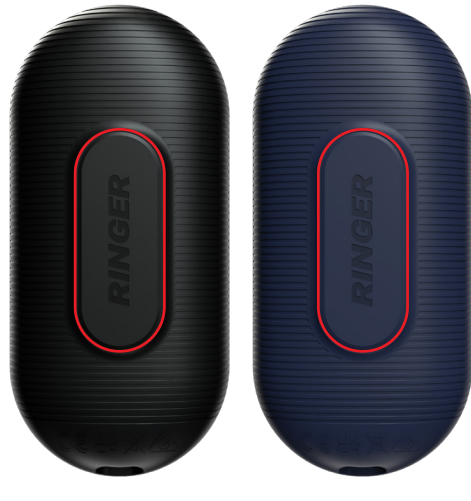

# WHAT'S IN THE BOX?

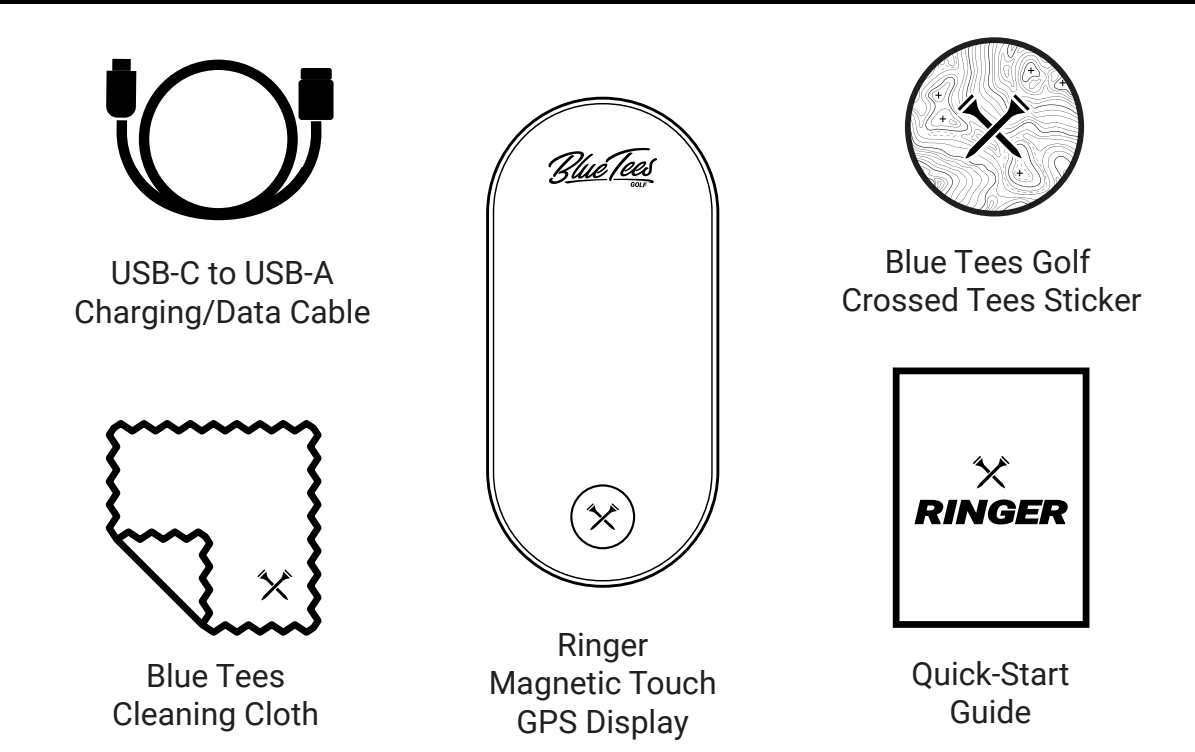

# CHARGING THE DEVICE

This device is powered by a built-in lithium-ion battery that can be charged using any standard USB port on your laptop/computer or an AC adapter.

Note: This device will not charge/operate outside of the approved temperature range (page 23)

- 1. Locate the USB-C charging port on the device.
- 2. Insert the small end (USB-C) of the provided charging cable into the USB-C input port.
- 3. Insert the large end (USB-A) of the provided charging cable into an external power source, such as a USB port on your laptop/computer or an AC adapter (min. 5V/2A).
- 4. Remain inserted for 2-3 hours or until device is fully charged.

Note: Battery levels only show in the following percentages: 0%, 25%, 50%, 75%, and 100%

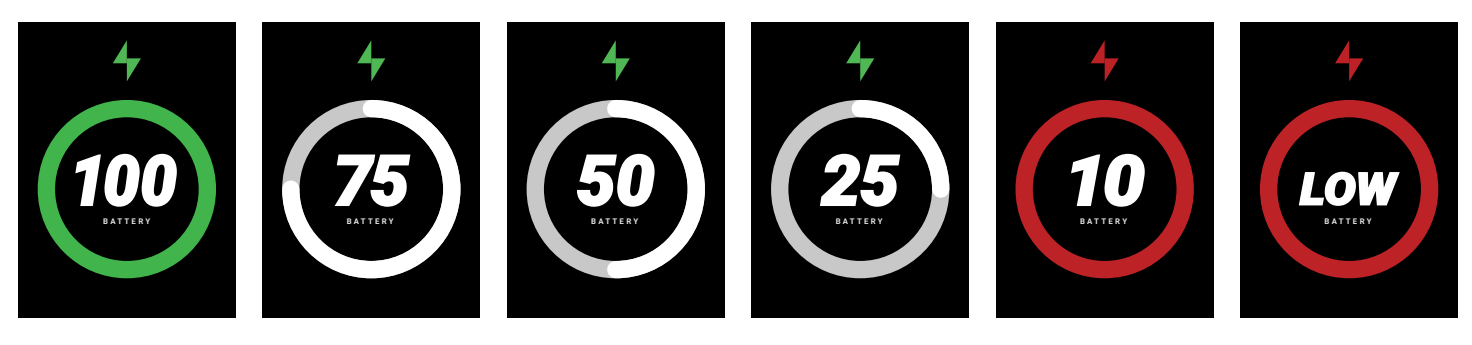

# RINGER SET UP

#### HOW TO START / SETTINGS

- 1. Press and hold the ☆ Crossed Tees Action/Power Button to Power ON.
- 2. Once powered on, allow up to 60s for the device to locate a GPS satellite connection.
  - GPS satellite connectivity requires you to be OUTSIDE, at least 15 meters away from the nearest building/tree.
- 3. While waiting for a satellite connection, use this time to navigate through your device settings for a customized experience.
- 4. After satellite connection has been acquired, select the desired golf course of play and then tap 'Start Round".

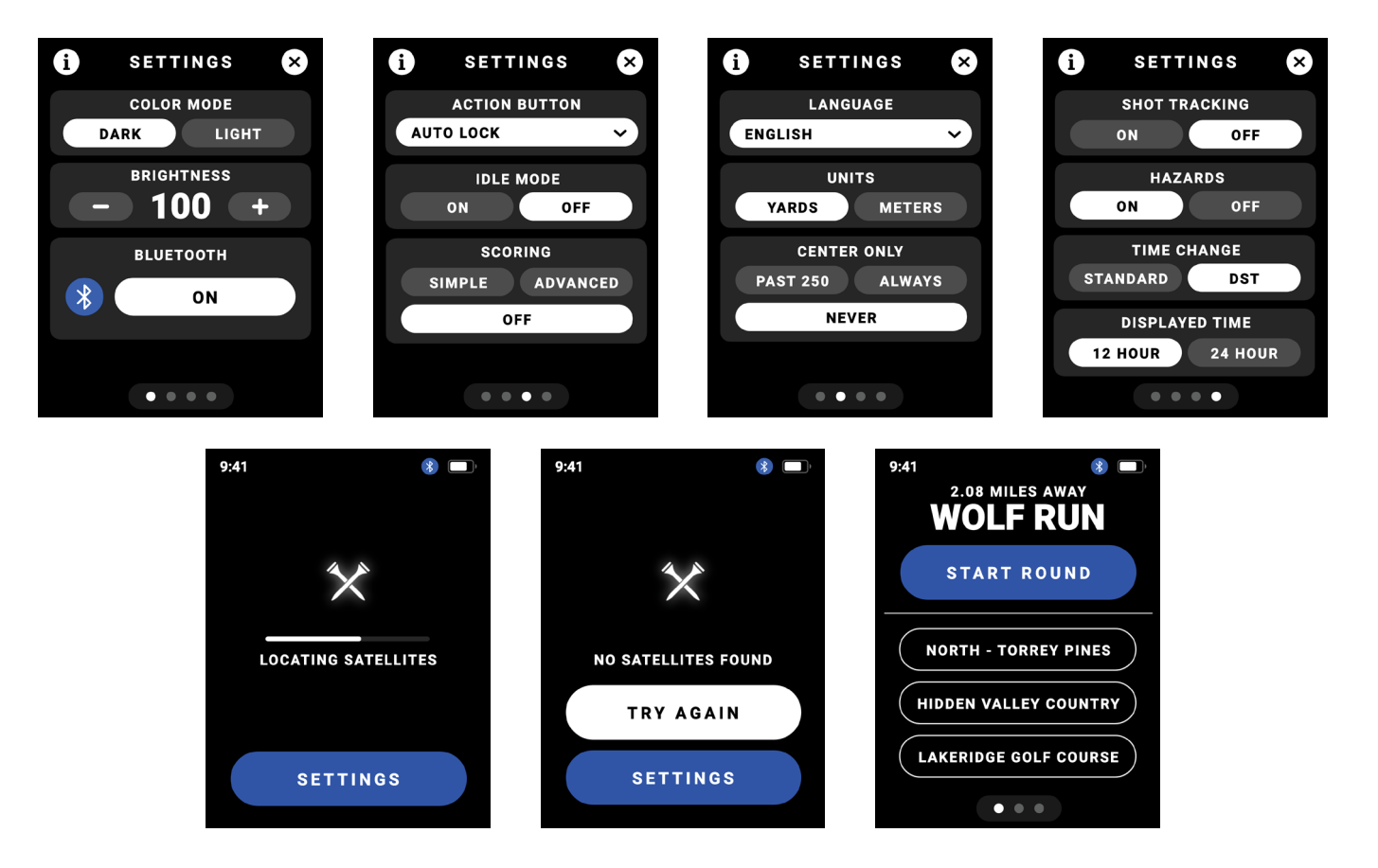

# HOW TO START / SETTINGS

Tap the 'i' icon at the top of the screen for detailed information about your Ringer GPS Handheld device. Tap Reset to factory reset all device settings.

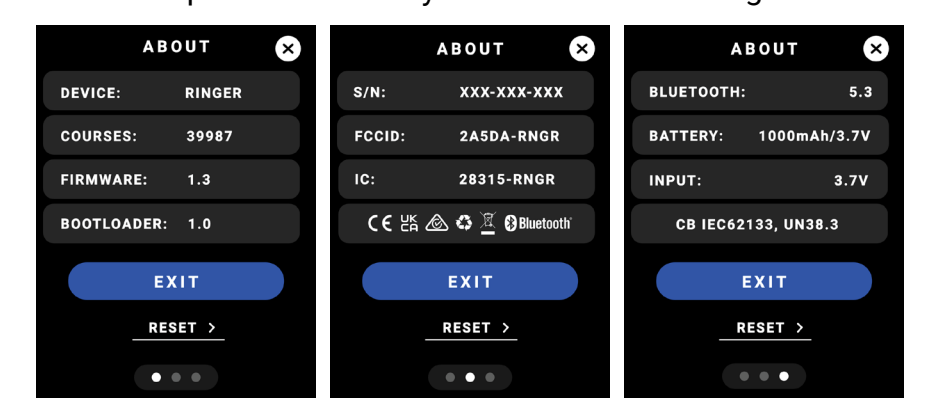

Create a fully customized experience within your device settings by turning on/off your desired golf features, selecting your favorite color mode and brightness, choose your specific device language, unit of measurement, and more. From the Main GPS Screen, swipe up/down to the battery screen, tap 'Settings'.

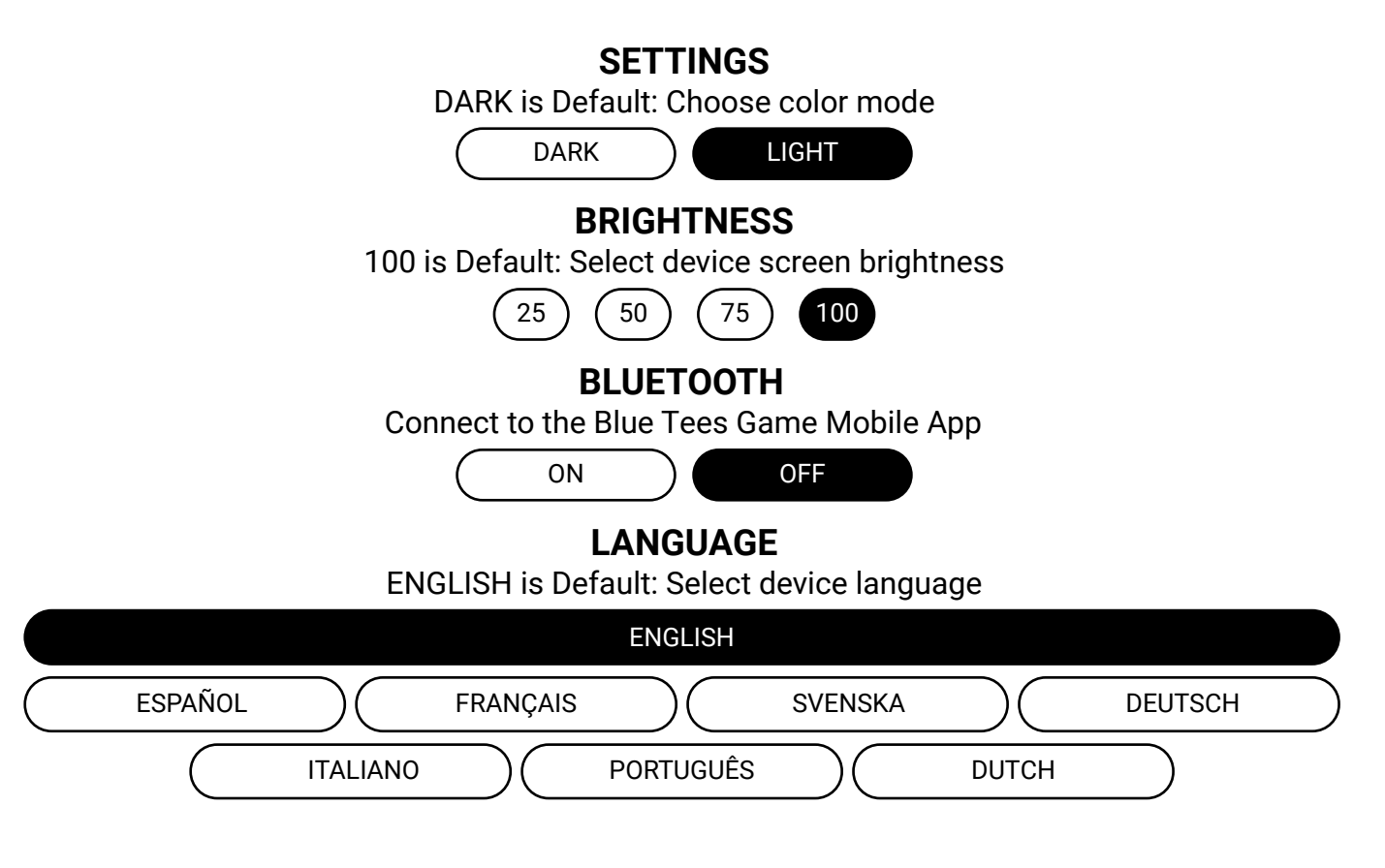

# **ABOUT DEVICE / SETTINGS**

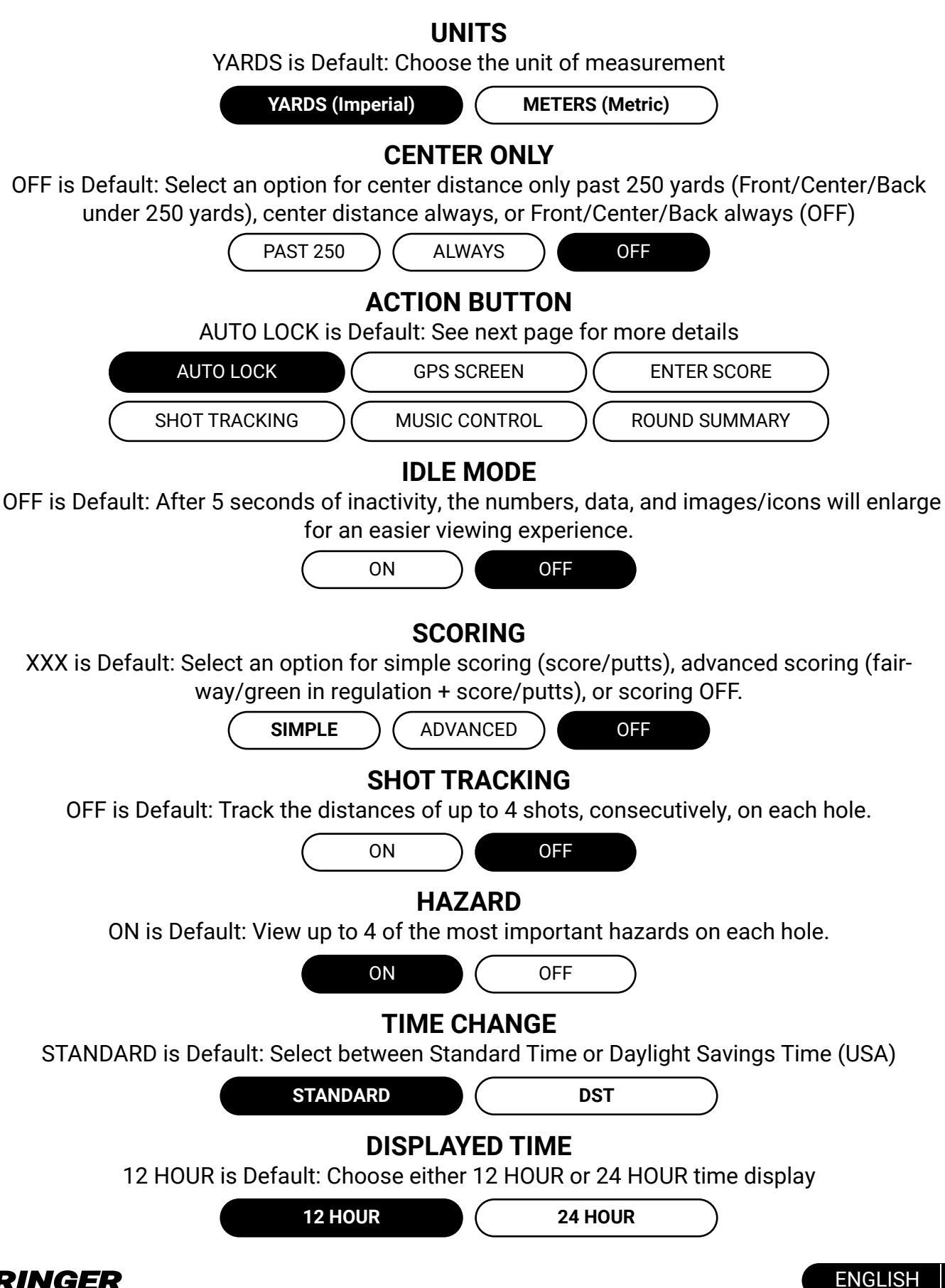

# **ACTION BUTTON**

The Action Button creates a completely customizable, multi-functional experience in Ringer. Press and hold the button for 3s to Power ON/OFF the device. Customize a single-press shortcut for golf mode in your settings.

- 1. AUTO LOCK Lock/Unlock the touchscreen display
  - Ideal for pocket users
  - Default option
- 2. GPS SCREEN Switches display to the Main GPS Distance Screen
  - Quick navigation to your main display
- **3. ENTER SCORE** Switches display to the Scoring Screen (if turned ON in device settings)
  - After each hole, easily enter your score with a few taps
- SHOT TRACKING Press to activate shot tracking from current location, press again to log shot and start tracking next shot
  - Track each shot distance by the press of a button
- MUSIC CONTROL Play/Pause/Skip/Last/Volume controls for Player+ (sold separately)
  - Requires Ringer & Player+ devices to be connected to the Blue Tees Game mobile app
- 6. ROUND SUMMARY Review your current scorecard and statistics, or quickly end round.
  - Evaluate your in-round progress of fairways/greens in regulation, putts, and total score

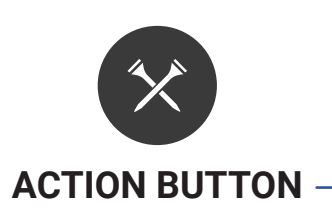

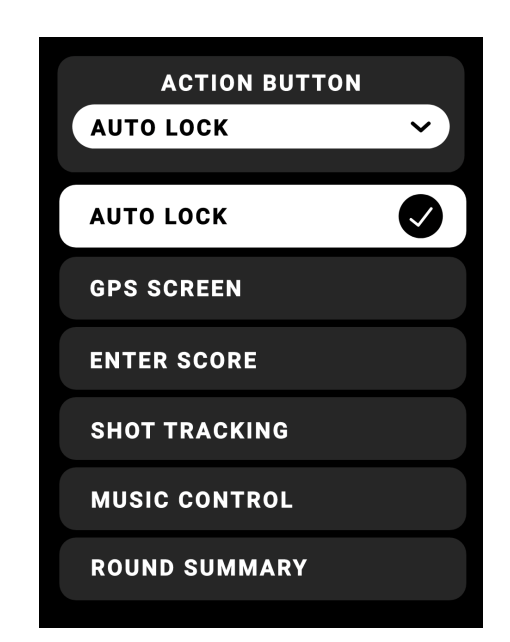

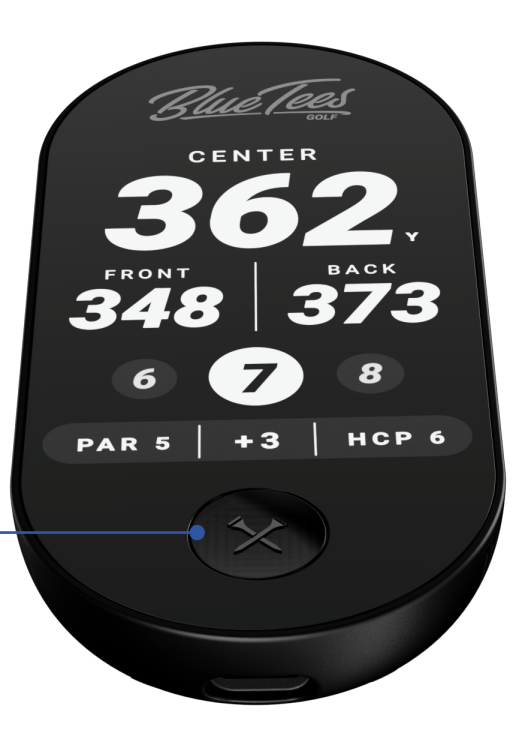

# **AUTO LOCK**

Auto Lock is a pocket-friendly feature that enhances the usability of the touchscreen display by locking the screen in place. Save your device's Action Button as 'Auto Lock' to lock/unlock your touchscreen with the single press of the 'Crossed Tees Action Button'

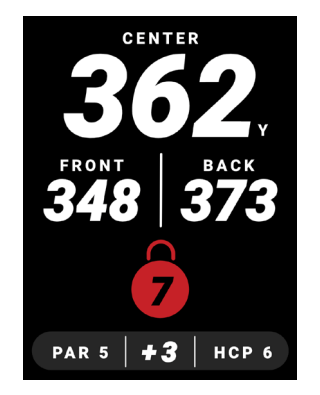

Screen will appear when LOCKED

# SHOT TRACKING

- Press the Crossed Tees Action Button to activate shot tracking from current location.
- Press again to log shot and start tracking next shot.
- Tap the X to exit Shot Tracking Pop-Up (disappears after 3 seconds)
- Tap the < to undo action.

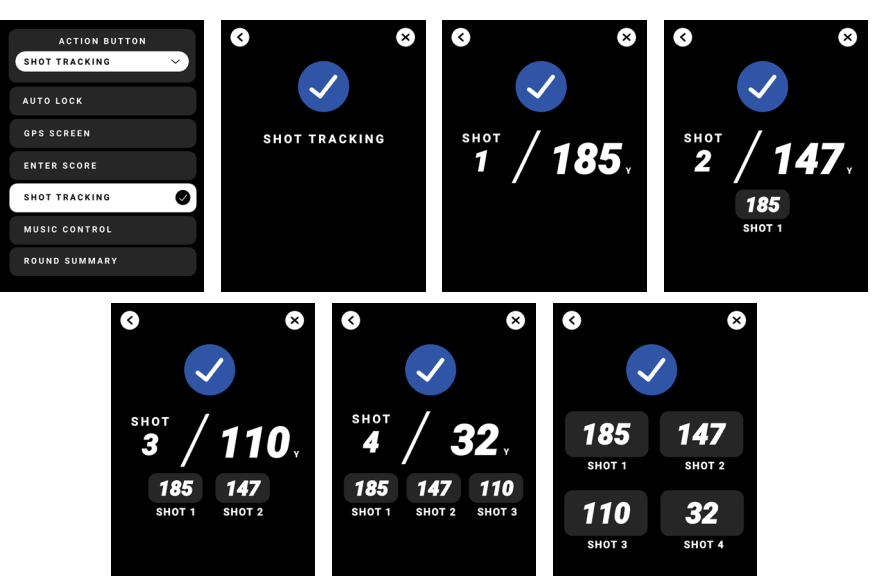

Shot Tracking Pop-Up

# HOW TO USE THE RINGER

### **NAVIGATING GOLF SCREENS**

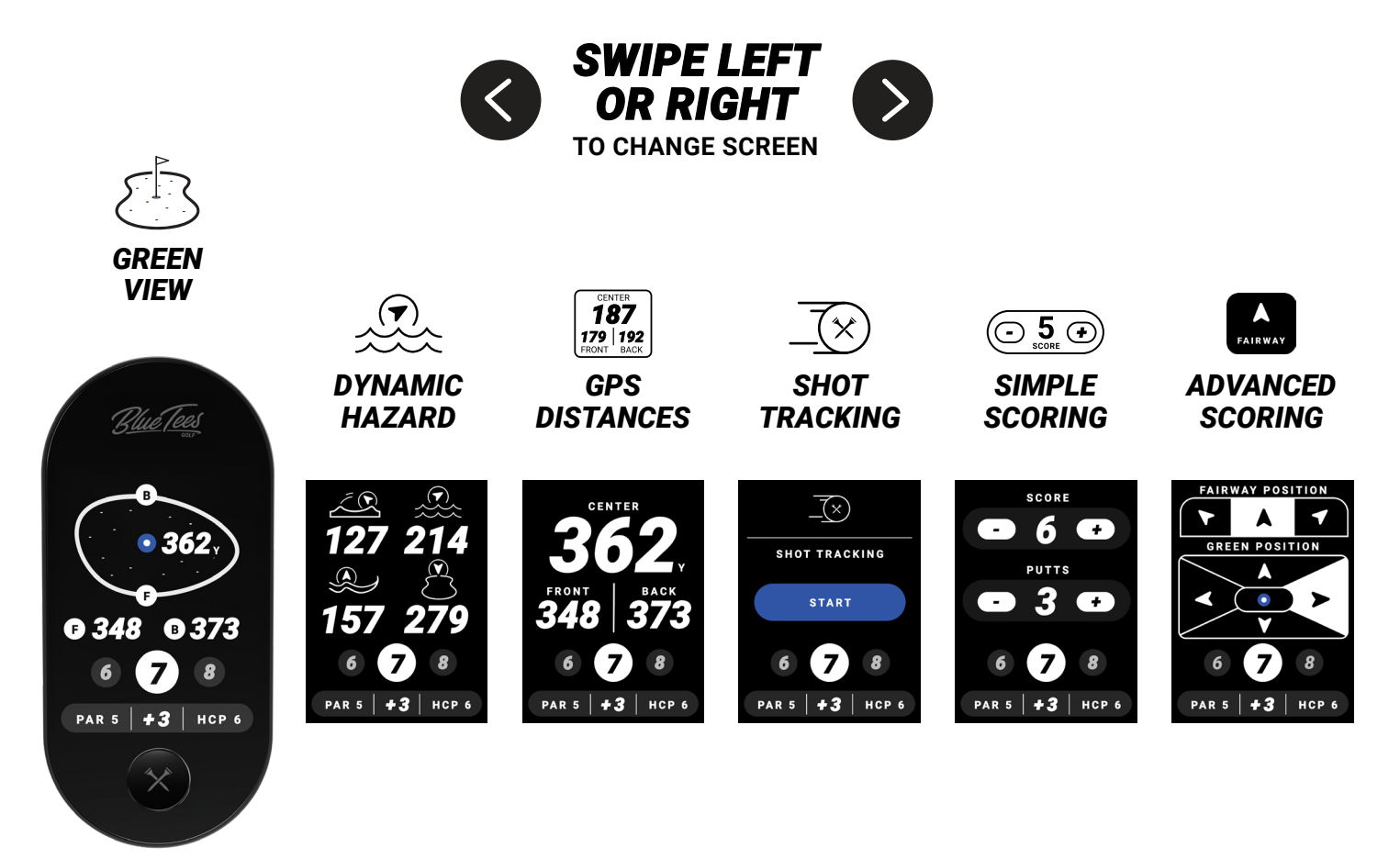

#### **GOLF SCREEN FUNCTIONS:**

- **GREEN VIEW** Tap the green pin-placement for a more precise yardage
- DYNAMIC HAZARD Displays up to 4 of the most relative hazards
- GPS DISTANCES Front / Center / Back GPS Distances
- SHOT TRACKING Track the distance of up to 4 shots on each hole
- ADVANCED SCORING Save your fairway and green in regulation data
- SIMPLE SCORING Record your score and putts on each hole

# MAIN GOLF GPS

Easily change holes by selecting the next/previous hole number on screen

Hole Menu - Tap the current highlighted hole button for a complete list of Front/Back 9 Score Menu/End Round – Tap the round summary bar to view current scorecard or end round.

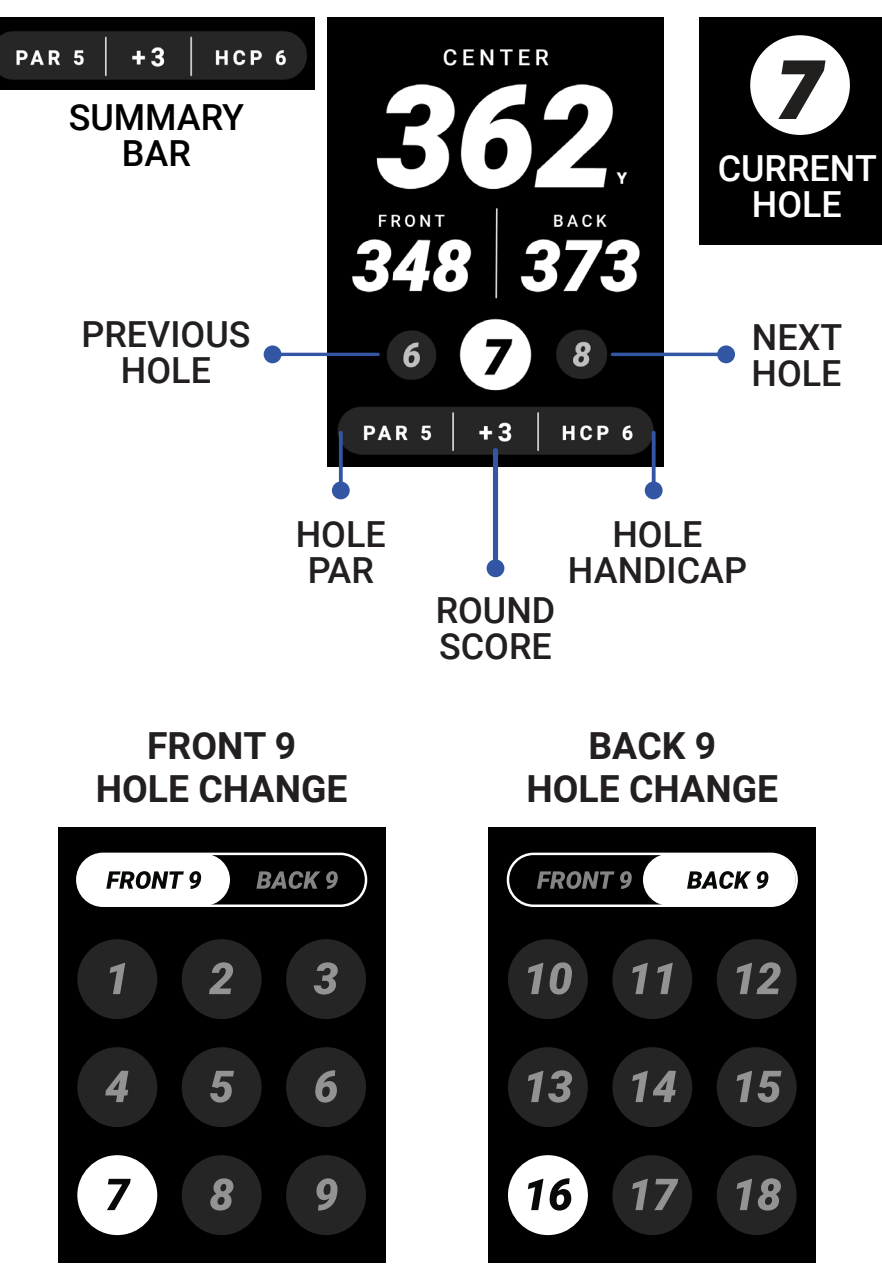

### **GREEN VIEW**

Dynamic Green View will provide an accurate shape of the green, Front & Back GPS distances, as well as a tap-to-lock pin positioning system. Tap anywhere on the green (as seen below) for more precise distances of various pin locations throughout your round of golf.

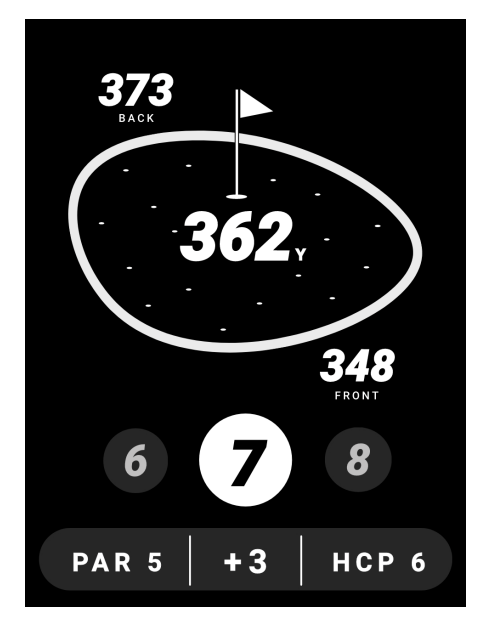

# DYNAMIC HAZARDS

Dynamic Hazards will display up to four (4) hazard distances to give you a quick glance on areas to avoid on the course. The hazards will scale dynamically to one (1) distance. There are four (4) unique icons with dynamic arrows to indicate where the hazards are on the course.

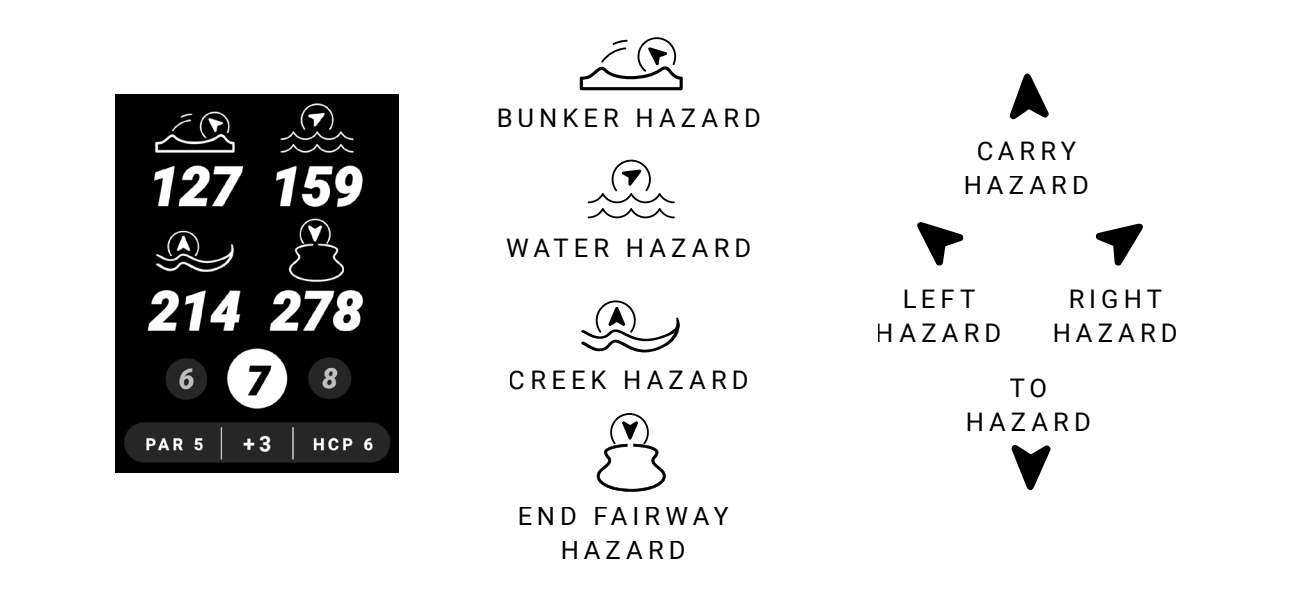

# SHOT TRACKING

Track up to 4 shots per hole using the Ringer. When you step on the tee box, tap the "TEE OFF" button to indicate where you are on the tee box and hit your tee shot. Once you located your tee shot, tap the "TRACK" button to log your first distance. The distances will reset into your second shot while keeping track of previous distances. You will repeat this process until you've logged 4 shots, where you will see a summary of your logged shots.

- 1. In your device settings, turn "Shot-Tracking" ON
- 2. To start shot tracking, select "START" to indicate your current location and once arrived at shot location, tap "TRACK" to record the distance
- 3. Repeat Step 3 for remainder of desired shots.

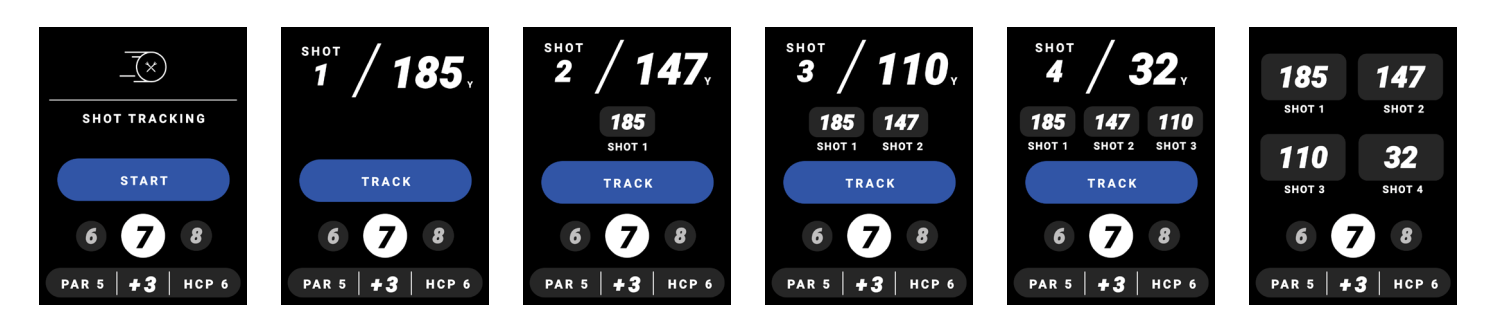

# SCORING

There are two (2) scoring modes that can be adjusted for in device settings. Simple Scoring will allow you to record your score and putts per hole by pressing (+) button to increase or (-) button to decrease. Advanced Scoring gives your more analytics to save with Fairway Position and Green Position.

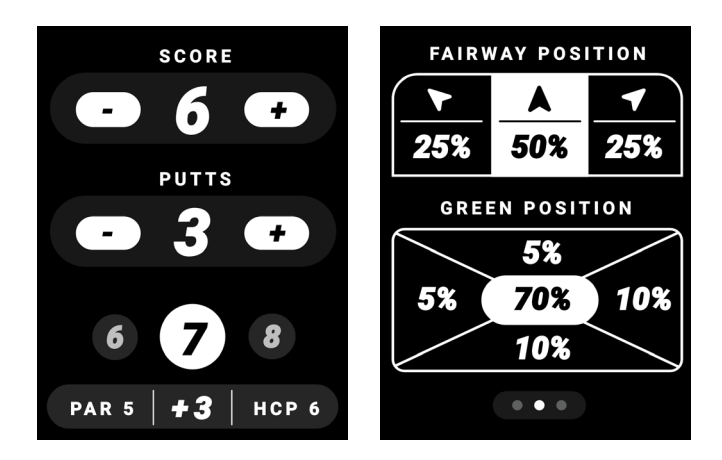

# ROUND SUMMARY/END ROUND

During your round, tap the Round Summary Bar (highlighted below) on any golf screen to view your scorecard, current statistics, or end round. Round Summary provides a dynamic experience, allowing for simple and/or advanced scoring statistics depending on your preferences.

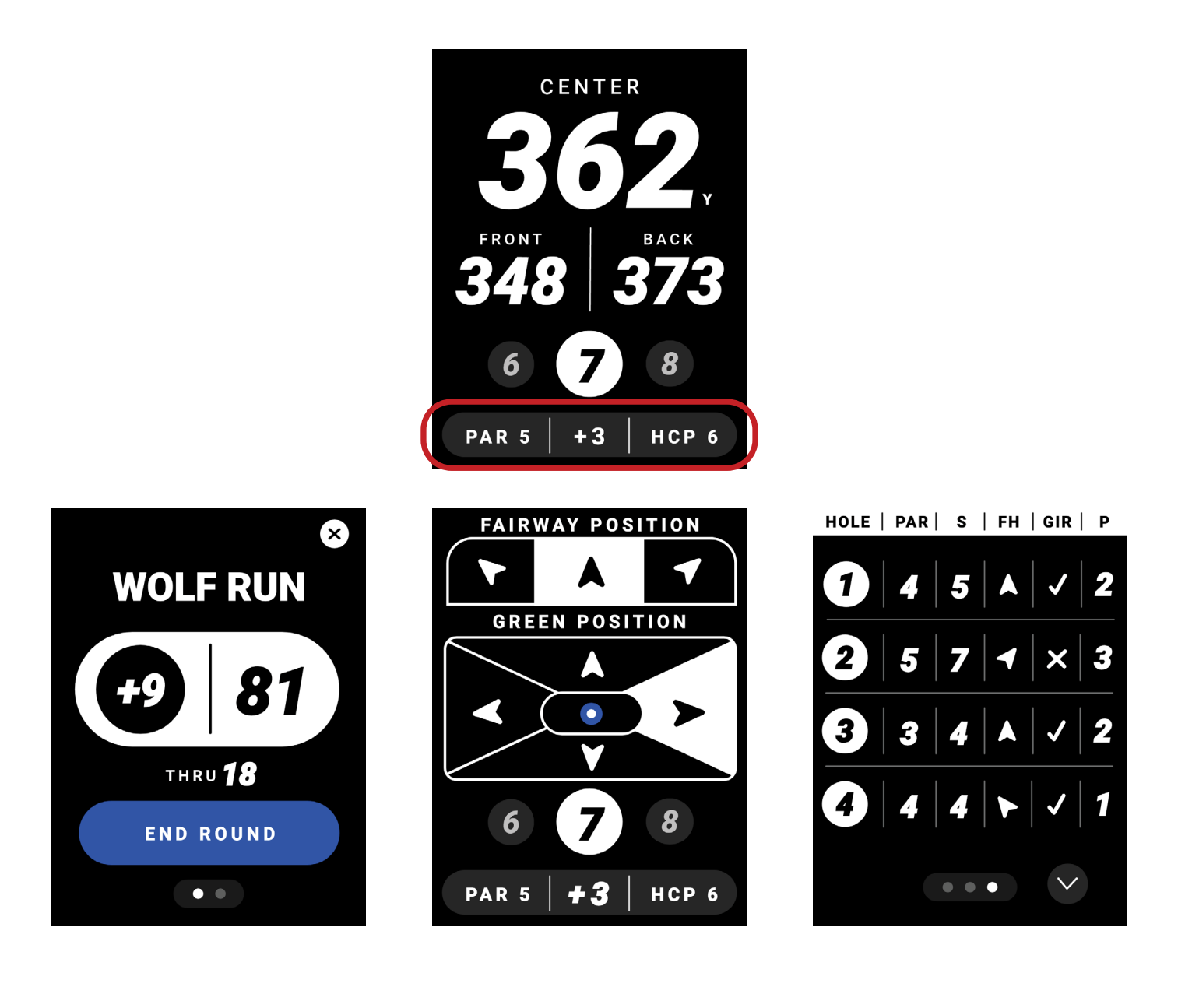

# **HOW TO USE THE RINGER**

### **NAVIGATING UTILITY SCREENS**

#### **UTILITY SCREEN FUNCTIONS:**

- MUSIC REMOTE\* Control the volume and music on your Player+ speaker
- BATTERY DISPLAY / SETTINGS View your current battery life and customize your experience
- TIME & DATE DISPLAY Current time/date based on your device settings

\* The Music Remote will only display when your Ringer device and Player+ speaker are connected to the Blue Tees Game mobile app

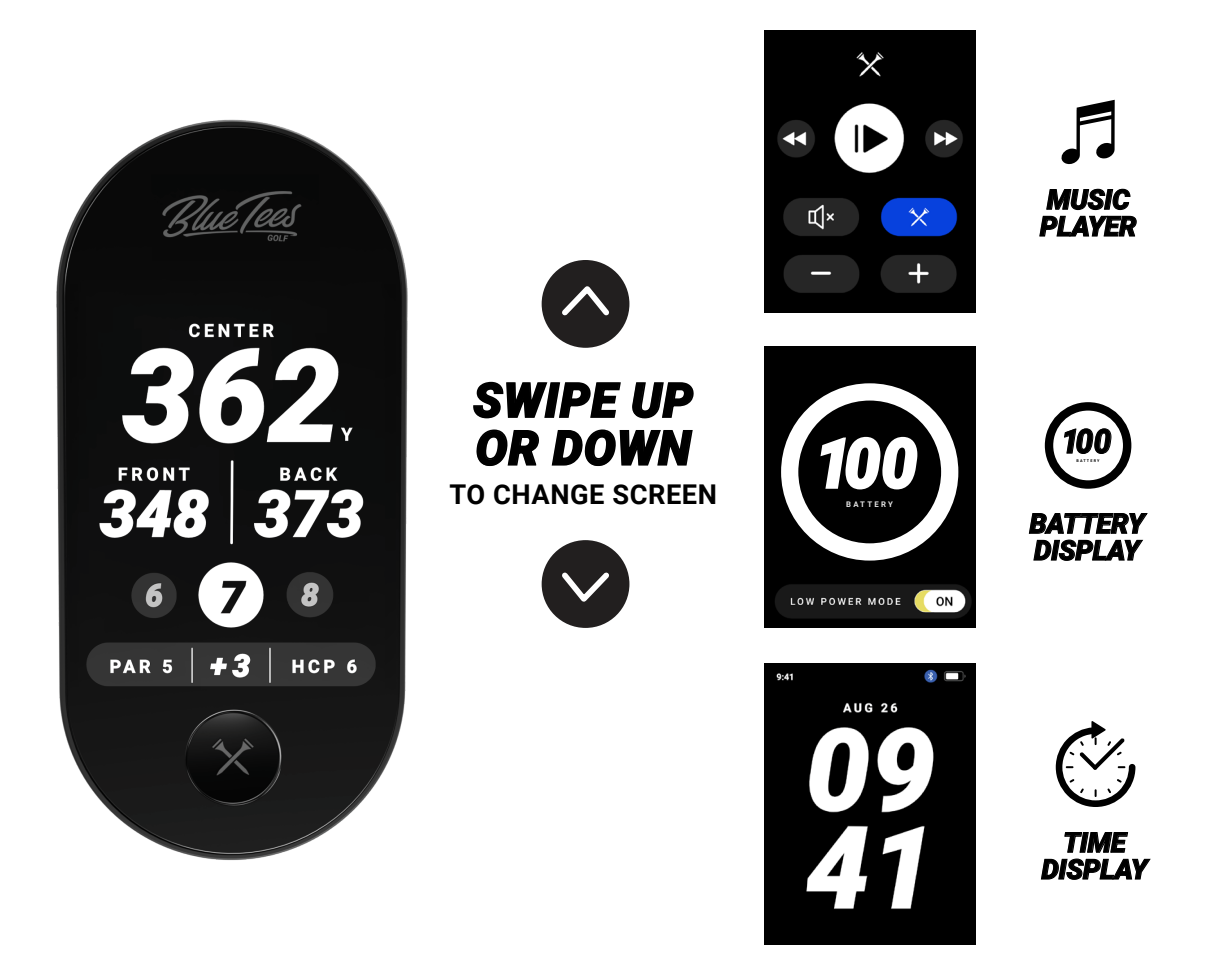

### **MUSIC CONTROL**

When you connect Ringer and Player+ to the Blue Tees Game App, the Music Control screen will display as an up and down swipe in the Utility screens. Play/Pause or mute your music, as well as change from previous to the next song. When you tap the **blue** Crossed Tees button, this will activate audible Front/Center/Back GPS distances on the Player+ speaker.

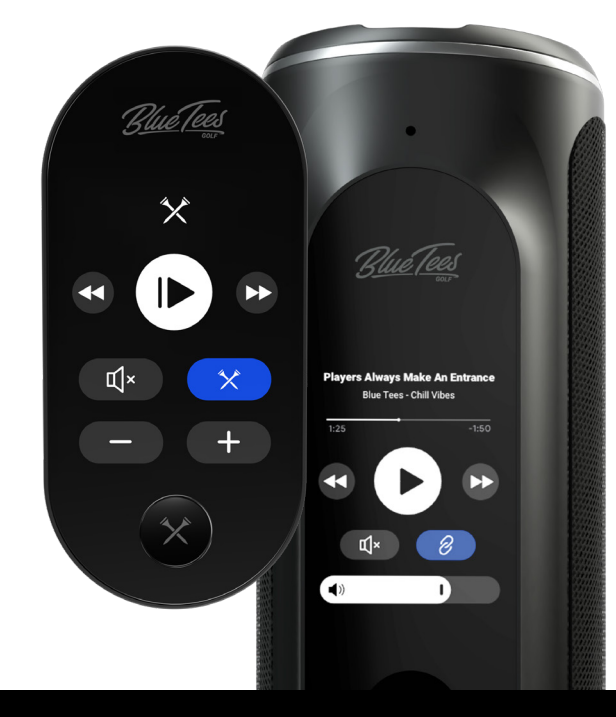

"Front 187, Center 205 Yards, Back 212"

# **BATTERY DISPLAY / SETTINGS**

The Ringer device will support at least 10 hours of battery on a full charge. See page 5 for more information on charging the device.

See page 7 for more information on device settings

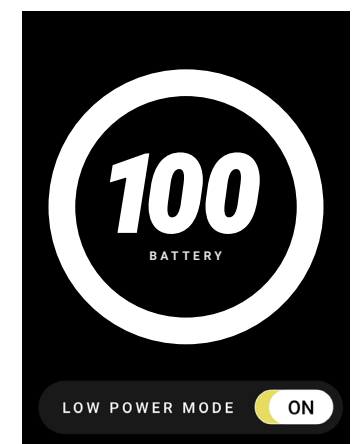

Low Power Mode -When toggled ON:

- 1. After five (5) seconds, device screen will dim to 75%
- 2. After 10 more seconds, device screen will sleep
- 3. Tap screen to wake

# TIME DISPLAY

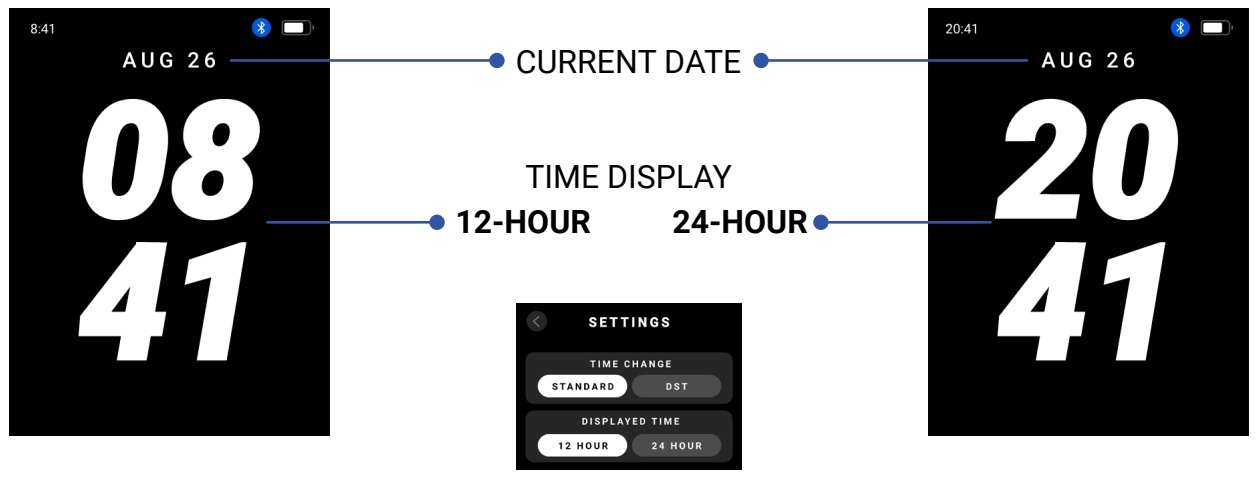

Navigate to device settings (page 8) to select.

# IDLE MODE

Idle Mode allows for increased viewing access by enlarging the data being displayed on the LCD touchscreen. After 10 seconds of inactivity, the device will switch to Idle Mode, simply tap the touchscreen to wake up for Active Mode

**IDLE MODE** 

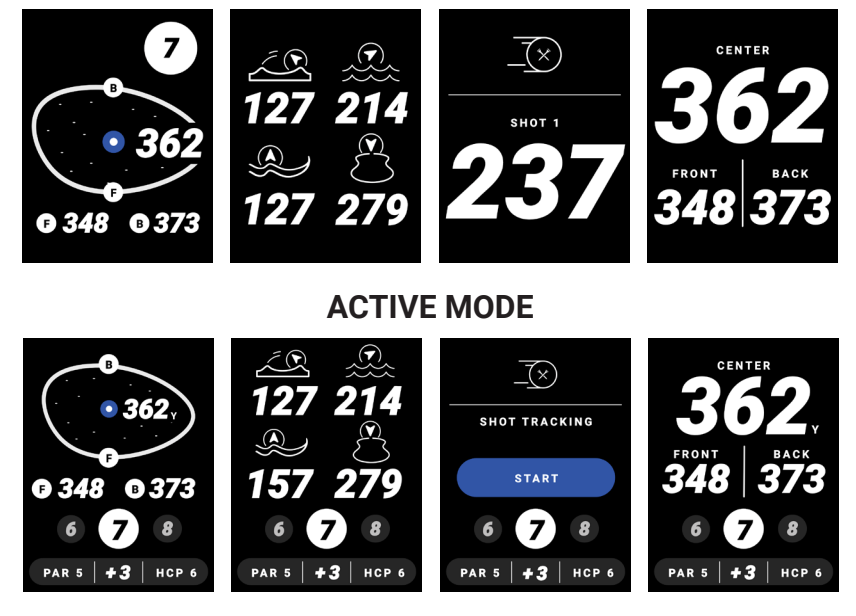

# **CONNECT YOUR RINGER**

Save and view your logged scores from the Blue Tees Game app, log in to your account to subscribe and unlock the premium golf features.

#### Connect/Register device to your Blue Tees Game account:

- 1. Open/Download the Blue Tees Game mobile app, Create an Account or Login
- 2. Navigate to the 'Devices' section and select 'Connect'
- 3. Confirm the six-digit code on your Ringer LCD screen

#### Subscribe to the Blue Tees Game app

- 1. Navigate to blueteesgolf.com and select 'MEMBERSHIP'
- 2. Choose your select Premium Membership plan and checkout
- 3. Connect the email used during checkout to your Blue Tees Game account

#### Save/Upload your round score and statistics:

1. If not already connected, at the end of your round, connect the Ringer device to your Blue Tees Game account

2. Auto-save and score upload will be initiated once successfully connected and synced. Note: If round sync is unsuccessful, the Ringer device internal memory will store this data until next round sync attempt.

#### **Update Firmware:**

- 1. Open/Download the Blue Tees Game mobile app, Create an Account or Login
- 2. Connect your Ringer device via Bluetooth to the Blue Tees Game mobile app
- 3. After connecting your device, navigate to the device settings screen and search for the firmware update (if available).
- 4. Follow on-screen instructions to complete firmware update

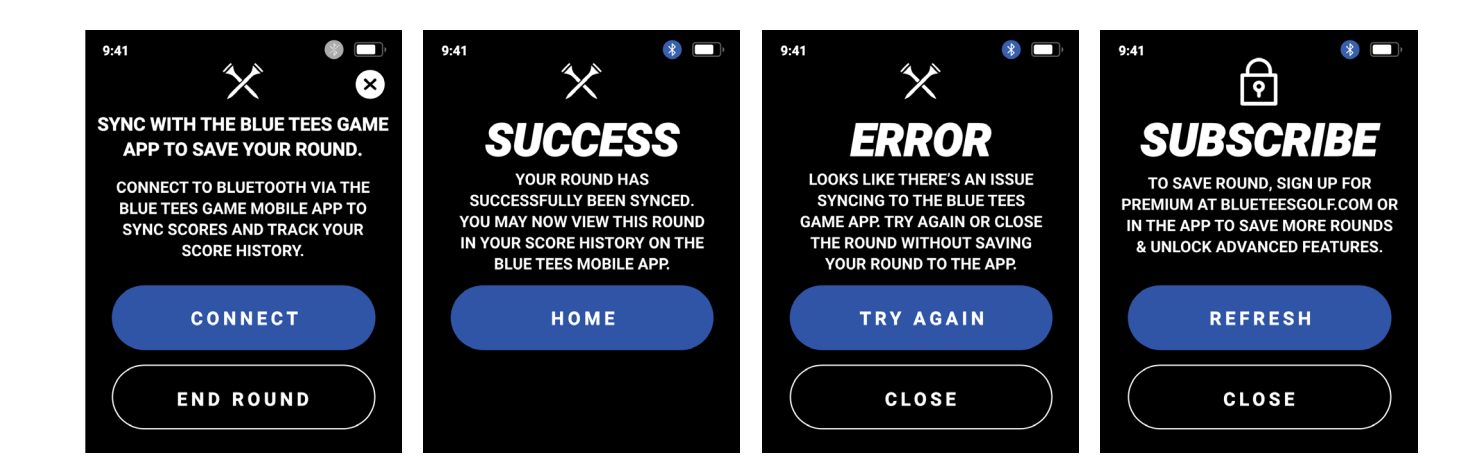

# **MOBILE APP DEVICE SETTINGS**

Select device settings underneath 'Devices' on the main page of the app

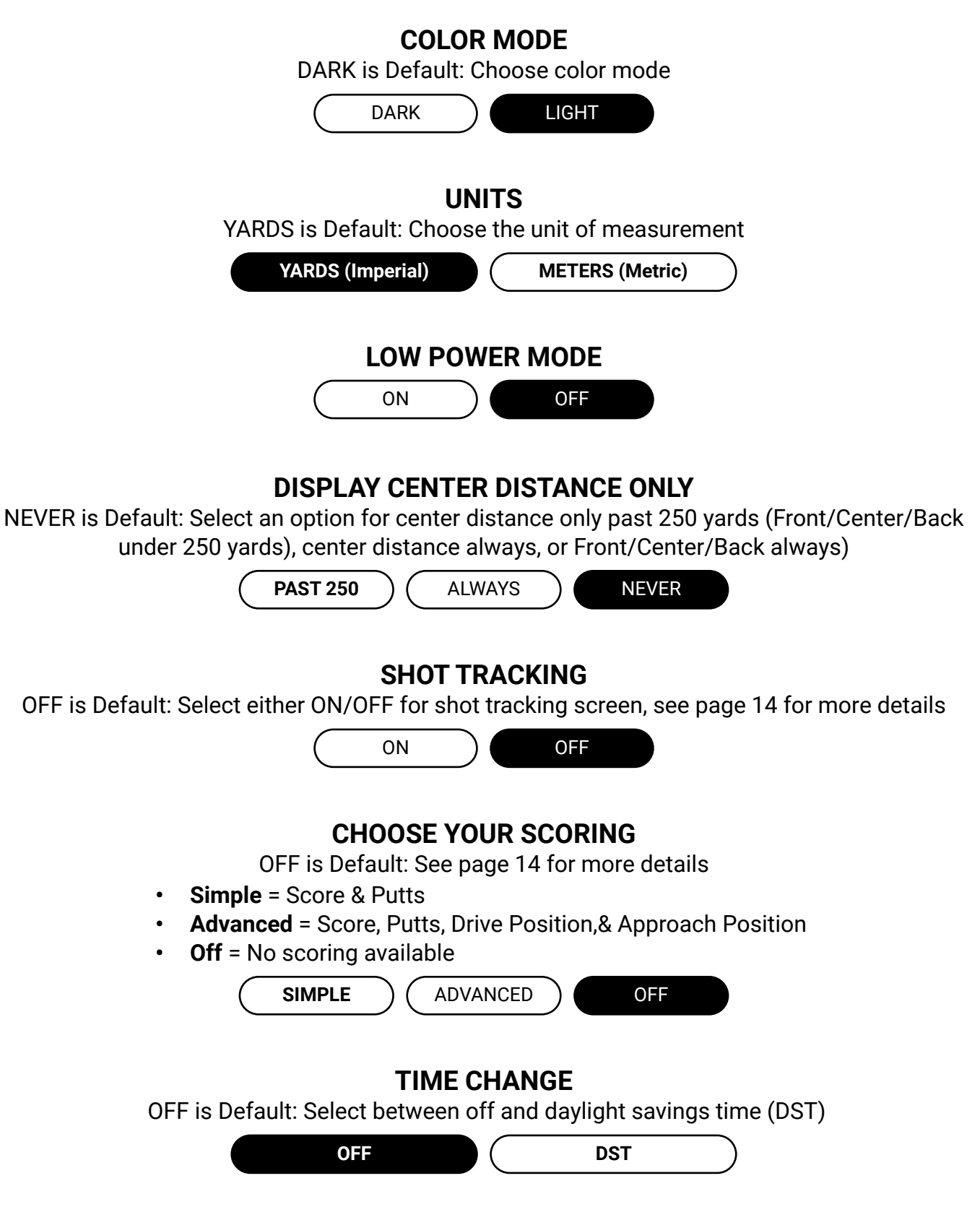

# **MOBILE APP DEVICE SETTINGS**

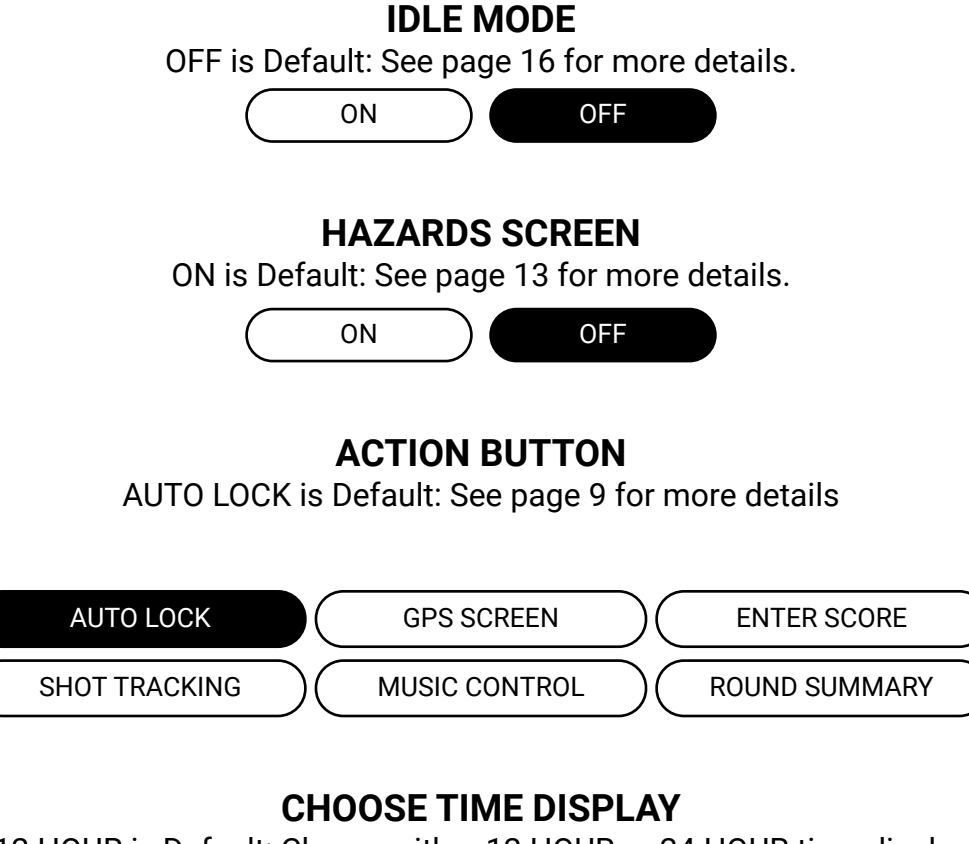

12 HOUR is Default: Choose either 12 HOUR or 24 HOUR time display

12 HOUR 24 HOUR

# TROUBLESHOOTING

#### If Ringer does not power on:

- Firmly press the 'Crossed Tees' Power/Action button for five (5) seconds
- Ensure your unit is fully charged, if power button does not respond after being fully charged, contact customer support

#### If Ringer turns off while being used:

Battery charge level is low, recharge battery for 3-4 hours

#### If LCD has poor quality:

- Firmly press the 'Crossed Tees' Power/Action button for five (5) seconds to turn OFF, keep speaker power OFF for five (5) seconds, firmly press the 'Crossed Tees' Power/Action button for five (5) seconds to turn ON
- If LCD screen does not respond after restarting, contact customer support

#### If Ringer will not pair via Bluetooth

- Move Ringer and mobile device within three (3) feet or one (1) meter of each other
- On your Ringer settings and mobile device settings, turn Bluetooth ON and ensure your Ringer device is in pairing mode

#### If my Ringer remote control is not working:

- Ensure your Ringer device and Player+ speaker are registered and connected to the Blue Tees Game mobile app
- After connecting both devices to the mobile app, navigate to the 'Remote Control' screen on your Ringer device and tap the BLUE Crossed Tees button

#### If my Ringer disconnected from my mobile app:

 Ringer will enter auto-pair mode and reconnect once in range of your mobile device, if your device does not reconnect, navigate to your device settings in the mobile app and select "CONNECT"

# **PRODUCT SPECIFICATIONS**

|                                    | SPECIFICATION                  |
|------------------------------------|--------------------------------|
| Bluetooth Version                  | BT 5.3                         |
| Model Name                         | Up to 50m (~150ft)             |
| Auto-Off (Bluetooth NOT connected) | Yes                            |
| Display Size                       | 2.4" (36.72mm(H) x 48.96mm(V)) |
| Battery Type                       | Rechargeable Lithium-Ion       |
| Battery Capacity                   | 1000mAh                        |
| Operating Time (Active GPS)        | 10+ Hours                      |
| Charging Time                      | 2.5 Hours                      |
| Input Voltage / Current            | 3.7V                           |
| Waterproof Grade                   | Water Resistant (IPX4)         |
| Dimensions                         | 107.9mm x 49.6mm x 19.3mm      |
| Weight                             | 113 grams                      |
| Auto-Off (Bluetooth NOT connected) | Yes                            |
| Charging Port                      | USB-C (Charging / Data)        |
| Charging cable                     | USB-C (Charging / Data)        |
| Operating Temp. Range              | 0-45 Degrees Celsius           |
| Storage Temp. Range                | 0-80 Degrees Celsius           |
| Drop Requirement                   | 48 Inches, Hard Surface        |
| OTA Capability                     | Firmware & Course Files        |

# IMPORTANT SAFETY INFORMATION

### To help ensure reliable operation, the following care and maintenance guidelines are recommended:

- 1. Do not disassemble or repair this device personally, otherwise it may cause product damage or personal injury.
- 2. Do not use it in dusty, humid, dry, and high-temperature environments.
- 3. Do not place this product near mechanical vibration, a heat source, in direct sunlight, or in dusty areas.
- 4. In order to reduce the risk of fire, please do not cover this product with newspapers, tablecloths, curtains, etc., during use.
- 5. If the product is damaged (power cord or plug is damaged, liquid enters or objects fall into the device, unable to operate normally or falls, etc.) it must be repaired.
- 6. When the product is fully charged, do not connect it to the charger for further long-time charging.
- 7. The maximum ambient temperature should not exceed 45°C.
- 8. Please read this manual carefully before use and store it for reference.
- 9. For the first use, please fully charge this product.
- 10. Use a certified adapter that has passed the national safety certification.
- 11. Be sure to fully charge once a month to maintain its performance.
- 12. Do not use this product in an extremely cold or hot environment. (Temperature range is beyond 5°C- 40°C) If used beyond the range, the product may stop automatically to protect the internal circuit.
- 13. When charging in a high temperature environment, the product may automatically stop charging to protect the battery. The charging indicator will quickly flash to indicate that the environmental temperature or the product internal temperature is too high.
- 14. Storage environment temperature: -5°C ~ 35"C RH<70% (recommended 25°±5).
- 15. Avoid exposing the unit to extreme environmental conditions for a prolonged period of time.
- 16. The unit is IPX7 rated; it is water resistant, but not waterproof. Units should not be submerged in any liquids.
- 17. Avoid severe impacts on the unit.

#### **CLEANING AND CARE**

- 18. You may clean the unit occasionally with a soft, damp cloth.
- 19. DO NOT expose the unit to strong chemicals such as gasoline.
- 20. and alcohol, as they will damage the unit.
- 21. Store the unit in a dry place when it is not in use.

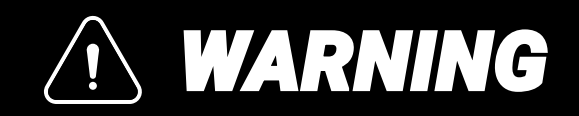

- Do not attempt to open the Ringer. Unit contains a lithium ion battery.
- Do not attempt to open, disassemble or service the internal battery. The battery is not replaceable.
- Do not crush, puncture or short the battery's external contacts.
- Do not expose to temperatures above 140° F (60° C). Do not charge battery when temperature is over 113° F (45° C). Do not store unit in temperatures above 113° (45° C) or below 32° F (0° C).
- Properly recycle or dispose of the battery. Do not dispose in fire or water.

**WARNING:** The Magnetic Strip feature included with The Ringer contains a Neodymium magnet. Magnets could affect the functioning of pacemakers and implanted heart defibrillators. If you use these devices, keep sufficient distance from magnet. Warn others who wear these devices from getting too close to magnets.

- Magnet may lose part of its adhesive force permanently if exposed to temperatures above 175° F (80° C).
- Magnets produce far-reaching, strong magnetic field. They could damage TVs and laptops, computer hard drives, credit and ATM cards, data storage media, mechanical watches, hearing aids and speakers. Keep unit away from devices and objects that could be damaged by strong magnetic fields.

# LEGAL DISCLAIMER

By using this product, you agree that Blue Tees Enterprises, LLC Products will not be held legally responsible for any injury or damage to you or any person or property caused by the user's improper operation and/or poor judgment while using this product. *Note: See Limited Warranty for other limitations to our liability.* 

Blue Tees GPS Website www.blueteesgolf.com is the best online resource for all our Golf GPS product owners, including product support, FAQs, etc. Registering your Blue Tees Ringer via www.blueteesgolf.com is not required but will ensure you have access to the latest updated GPS course data.

# COMPLIANCE

**CAUTION:** use of controls or adjustments or performance of procedures other than those specified herein may result in hazardous radiation exposure

#### FCC STATEMENT

This device complies with part 15 of the FCC Rules. Operation is subject to the following two conditions:

(1) This device may not cause harmful interference, and

(2) this device must accept any interference received, including interference that may cause undesired operation.

This equipment has been tested and found to comply with the limits for a Class B digital device, pursuant to Part 15 of the FCC Rules. These limits are designed to provide reasonable protection against harmful interference in a residential installation. This equipment generates, uses and can radiate radio frequency energy and, if not installed and used in accordance with the instructions, may cause harmful interference to radio communications. However, there is no guarantee that interference will not occur in a particular installation. If this equipment does cause harmful interference to radio or television reception, which can be determined by turning the equipment off and on, the user is encouraged to try to correct the interference by one or more of the following measures:

- · Reorient or relocate the receiving antenna.
- Increase the separation between the equipment and receiver.
- Connect the equipment into an outlet on a circuit different from that to which the receiver is connected.
- Consult the dealer or an experienced radio/TV technician for help.

Shielded interface cable must be used with the equipment in order to comply with the limits for a digital device pursuant to Subpart B of Part 15 of FCC Rules. Specifications and designs are subject to change without any notice or obligation on the part of the manufacturer.

#### **Important Note: Radiation Exposure Statement**

This equipment complies with FCC radiation exposure limits set forth for an uncontrolled environment. This equipment should be installed and operated with a minimum distance 0 cm between the radiator and your body.

This transmitter must not be co-located or operating in conjunction with any other antenna or transmitter.

### COMPLIANCE

#### Industry Canada Statement:

This device complies with ISED's license-exempt RSSs. Operation is subject to the following two conditions: (1) This device may not cause harmful interference, and (2) this device must accept any interference received, including interference that may cause undesired operation. The digital apparatus complies with Canadian CAN ICES-3 (B)/NMB-3(B). This device meets the exemption from the routine evaluation limits in section 2.5 of RSS 102 and compliance with RSS 102 RF exposure, users can obtain Canadian information on RF exposure and compliance.

#### **Radiation Exposure Statement**

This device complies with the Industry Canada portable RF exposure limit set forth for an uncontrolled environment and is safe for the intended operation as described in this manual. Further RF exposure reduction can be achieved if the product can be kept as far as possible from the user's body or if the device is set to a lower output power If such function is available

#### **Disposal of Electric & Electronic Equipment**

This device contains electric parts; therefore, it cannot be disposed of as normal household waste. Instead, it should be taken to your respective collection point for community recycling, your local waste company or the store where you originally purchased your device.

If the equipment contains exchangeable (rechargeable) batteries, these too must be removed before and, if necessary, in turn be disposed of according to the relevant regulations (see also the respective comments in this unit's instructions).

Further information about the subject is available at your community administration, your local waste collection company, or in the store where you purchased this equipment.

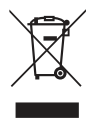

 FCCID: 2A5DA-RNGR
 ICCID: 28315-RNGR

 FCC
 C
 UK

 FCC
 C
 UK

 E
 Bluetooth®

MADE IN TAIWAN

# ENHANCED WARRANTY

At Blue Tees Golf®, we offer our enhanced extend a two (2) warranty on your Ringer handheld GPS, covering any defects in materials and workmanship from the date of purchase.

The Ringer's battery has a warranty of six (6) months. During the Warranty Period, if a Product is delivered with manufacturing defects, We stand behind our products and, in case of a defect, we commit to either repair or replace your device. For this, simply return the product using our prepaid postage labels, ensuring a hassle-free experience. Please retain your proof of purchase for warranty validation.

In an effort to offer extended coverage, our warranty now includes the glass screen, but it excludes damage resulting from misuse, improper handling, or incorrect installation. For all your maintenance needs, we recommend our Blue Tees Golf® Authorized Service Department to maintain the warranty's validity.

We advise against the use of polish or buffing compounds on the screen as they could deteriorate the factory surface. Any usage of such materials will void the warranty. Instead, consult our Blue Tees Golf customer service team for any questions.

At Blue Tees Golf®, we're committed to quality and your overall satisfaction. Trust our enhanced warranty for your Ringer handheld GPS.

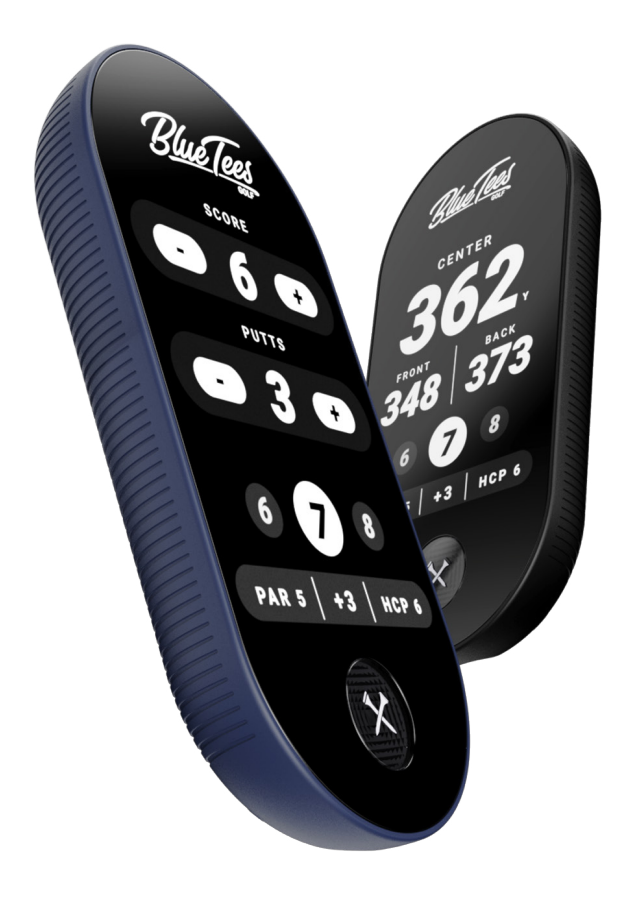

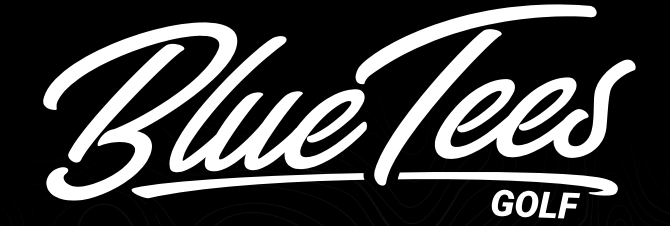

# **Need Help?**

Questions or concerns about your Ringer? Reach out to us at support@blueteesgolf.com

www.blueteesgolf.com

@blueteesgolf

# foxdx

# **DESIGNED IN CALIFORNIA**

CHINA. CHINE. CINA. KINA.